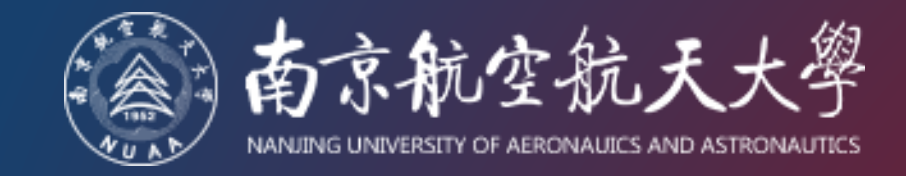

# 职称申报系统使用指南 (申报人员-申报前准备)

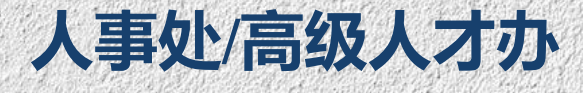

2024年3月

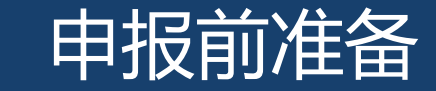

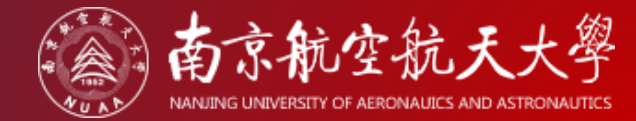

# > 人事信息核对

Step 01: 登录人事系统: ehr.nuaa.edu.cn

Step 02: 点击"个人资料"

| 🍥 南京航空航天大学 🗍 👪 🗸       | 服务大厅             |                       |        |                  |                  |
|------------------------|------------------|-----------------------|--------|------------------|------------------|
| <b>ほう</b><br>待我审批<br>0 |                  | <b>天</b><br>我的申请      | ✓ 我处理的 | <b>大</b><br>抄送我的 | <b>+</b><br>发起申请 |
| ♥ 自助服务                 |                  |                       |        | 全部 ~             | 请输入应用名称 Q        |
| 旧版人事系统                 | <b>8</b><br>个人资料 | 在职、收入证明开具             | 夜内调动   | 辅导员转岗            | 科研人员经商办企业备案      |
| 退休申请                   | (単一)<br>住房补贴申请   | レビス (大力 ) 次 助 经 费 申 请 |        |                  |                  |

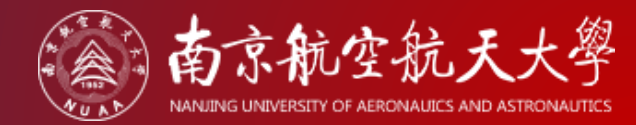

# > 人事信息核对

### Step 03:点击"基本信息"栏目

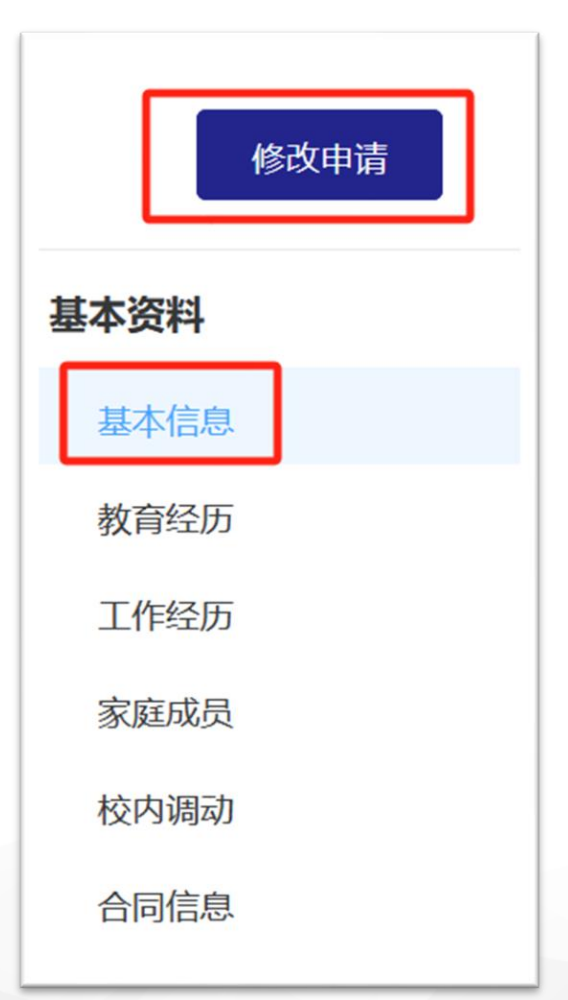

✓ 核对以下字段的信息:业务单位、性别、出生日期、岗位名称、 手机号码。

- 核对信息如有误,请点击"修改申请",修改并提交。经所在单 位办公室主任审批、人事处审批,通过后即修改成功。
- 政策咨询: 人事服务科 曹老师 84896762
- 人事处审批联系人: (南京校区)曹老师 84896762
   (天目湖校区)钱老师 0519-88970202

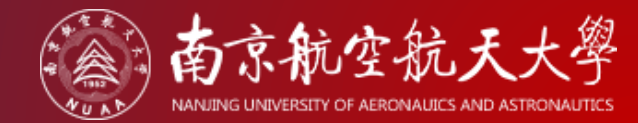

# > 人事信息核对

### Step 04: 点击"教育经历"栏目

| 基本资料                 | ✓ 核对从大学开始的学习经历是否完整正确。                                                                         |
|----------------------|-----------------------------------------------------------------------------------------------|
| 基本信息                 | ★ 注意: 最高学位、最高学历的标注是否正确。                                                                       |
| 教育经历                 | 教育经历                                                                                          |
| 工作经历                 | 序号       入学年月 ◆       毕业学校 ◆       所学专业 ◆       获得学历 ◆       是否最高学历       是否最高学位       是否最高学位 |
| 家庭成员                 | 1 2009-09 2016-12 南京航空航天大 博士研究生毕业 是 工学博士学位 是                                                  |
| <b>校</b> 内调动<br>合同信自 | • 如有缺失,请点击"修改申请",新增后提交,并请携带相关毕业证                                                              |
| 安家费                  | 书、学位证书原件至明故宫校区综合楼528室复核。                                                                      |
| 年度考核                 | • 咨询: 人事服务科 曹老师 84896762                                                                      |
| 科研人员经商办企业情况          | 元                                                                                             |

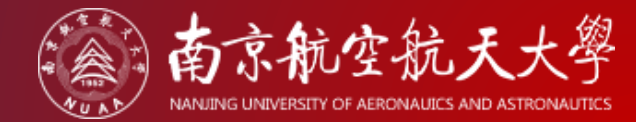

## > 人事信息核对

#### Step 05: 点击"年度考核"栏目

| 基本资料        | ✔ 核对近三年考核结果是否完整、正确。         |
|-------------|-----------------------------|
| 基本信息        | ✔ 管理服务类各系列申报者请关注,任现职以来需年度考核 |
| 教育经历        | 获得过"优秀"。                    |
| 工作经历        |                             |
| 家庭成员        | • 考核结果如有误,请电话联系修改。          |
| 校内调动        | 人事服务科 曹老师 84896762          |
| 合同信息        |                             |
| 安家费         |                             |
| 年度考核        |                             |
| 科研人员经商办企业情况 |                             |

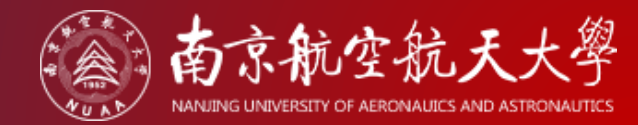

# > 人事信息核对

Step 06: 点击"岗位职务"-"技术职称"栏目

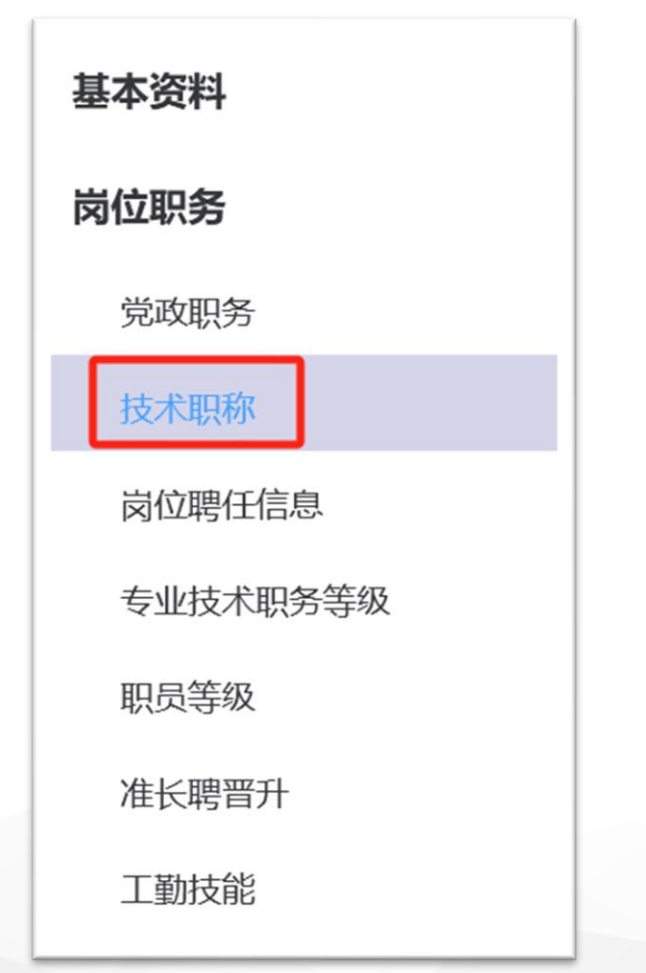

- ✓ 核对现职称所对应的以下字段:技术职称、职称级别、评定时间、 初定时间、是否现职务(当前最高职称应为"是")。
- ✓ 说明:"评定时间"为现职称的评定时间;"初定时间"为现职称所在 层级的初次认定时间,大部分人员两个时间是一致的,转评人员的 "初定时间"早于"评定时间"。例如:张三2017年6月被评为副研究员, 于2019年6月同级转评为副教授,张三副教授的评定时间为2019年6
  - 月, 副高级别的初定时间为2017年6月。

· 上述信息如有误,请用微信扫码填写反馈。

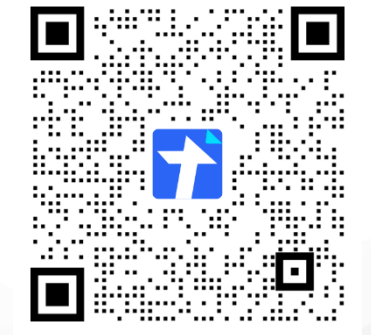

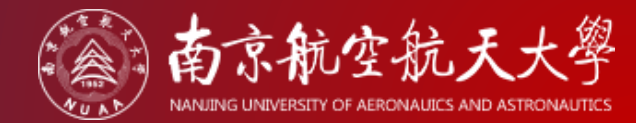

# > 人事信息核对

Step 07:点击"师资信息"-"教师资格证"栏目

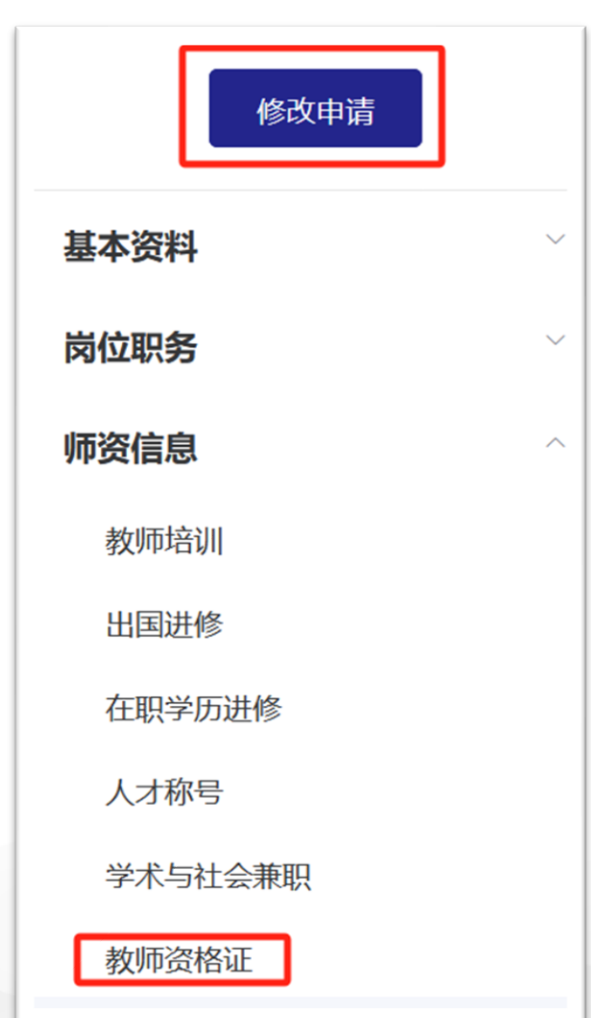

- ✔ 核对教师资格证信息是否有记录,"证书编号"字段有信息即可。
- 核对信息如有误,请点击"修改申请",修改并提交。修改时请务
   必上传证书附件以便审核。

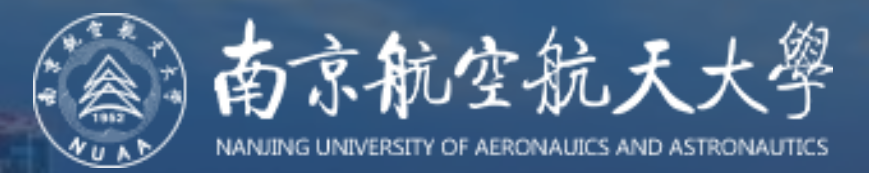

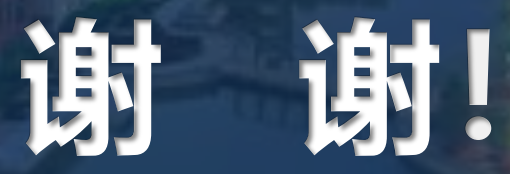

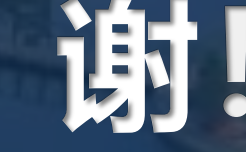